## คู่มือการใช้งาน ฐานข้อมูล Indianjournals

- 1. คลิกเข้าไปที่ <u>http://www.indianjournals.com/</u>
- 2. จากนั้นคลิกเมาท์ไปที่หัวข้อ "Products" เลือก "Subjects Collection" ตามภาพตัวอย่างทางด้านล่างค่ะ

| Indian Jour                | nals.com                                           |                                                                                           |                                                   | Welcome                               | e! Panyapiwat Institute Of Ma | inagement (IPs Last a<br>Users | ccess 19-Nov-2014 15:31) (110.170.47.18)<br>online: 3387                 | 1     |
|----------------------------|----------------------------------------------------|-------------------------------------------------------------------------------------------|---------------------------------------------------|---------------------------------------|-------------------------------|--------------------------------|--------------------------------------------------------------------------|-------|
| A Product<br>Home Products | of Diva Enterprises Pvt. Ltd.<br>Article Submissio | n Usage Statistics                                                                        | Price List 2015                                   | News & Events About us Cont           | tact Us Tutorial              |                                |                                                                          |       |
| Subjects C                 | ollection                                          | Ga                                                                                        | leway to access                                   | , disperse and preserve kno           | wiedge!                       | Help                           | Please Login<br>Email id                                                 |       |
| Archives                   | ubjects Collection bus<br>Exa                      | siness<br>mp/e: Plant* OR "Nano te                                                        | chnology"                                         |                                       | in T                          | tie 🗸                          | Log In                                                                   |       |
| Sabinet                    | Exa                                                | mple: Sharma A* OR Sha                                                                    | rma A (enter lastname firs                        | st then enter firstname)              | in A                          | uthor 🗸                        | Unable to login ???<br>Forgot password<br>New user?<br>Click to Register |       |
|                            | Exa                                                | mple: IIMS Journa, arro                                                                   | w keys to select then Ente                        | er<br>Search Clear                    |                               |                                |                                                                          | 4     |
|                            | What's New                                         | Online Articl                                                                             | e Submission Available                            |                                       |                               |                                |                                                                          |       |
| APPLIED SCIENCE            | 4                                                  | Journais (270)                                                                            |                                                   | Open Access (24)                      | Subjects                      | (21)                           |                                                                          |       |
| <b>Zeel</b>                | Last week's downlo                                 | Oads (From 10-Nov-2014 t                                                                  | o 16-Nov-2014)                                    |                                       |                               |                                | We're mobile                                                             |       |
|                            | Plant Protection                                   | Most Read Article<br>Population Dynamics<br>(Indian Journal of Plant Pro<br>Downloads:301 | of Rice Brown Plant!<br>lection, Vol. 34, Issue 2 | hopper, in Godavari Delta of Andhra P | radesh State                  |                                | Endun Cration Index                                                      |       |
| MANAGEMENT                 | Plant Breeding                                     | ost Read Publication                                                                      | lics and Plant Breedir                            | n <u>a (The)</u>                      |                               |                                |                                                                          |       |
|                            | Topps:target=spi_offers                            | miloads:9,905                                                                             |                                                   |                                       |                               |                                | EN IDE UT 4                                                              | 15:09 |

3. จากนั้นจะเข้าสู่หน้าจอ เลือก Subjects Collection ค่ะ ให้เลือกหัวข้อ "Business Economics &

Management"ตามภาพตัวอย่างทางด้านล่างค่ะ

| C nttp:// | / www.indianjoi | iniais.com/ijoi | aspx:target=sp 🗡 |             | andian Journ   | ais             | A Condian Journa      | s d                   | C Take a screer  | n capturë (print ) | /0                       |                      | 1           |
|-----------|-----------------|-----------------|------------------|-------------|----------------|-----------------|-----------------------|-----------------------|------------------|--------------------|--------------------------|----------------------|-------------|
| - 4       | FD,             |                 |                  |             |                |                 |                       | Welcome! Panys        | apiwat Institute | e Of Managem       | ent (IPs Last access 19- | Nov-2014 15:31) (110 | .170.47.18) |
| Indi      | anJour          | nals.co         | m                | -           |                |                 |                       |                       |                  |                    | Users online:            | 3477                 | ۲           |
| Home      | My Profile      | Registratio     | n Products       | Article Sub | mission U      | sage Statistics | Price List 2015       | News & Events         | About us         | Contact Us         | Tutorial                 |                      |             |
|           |                 |                 |                  |             |                |                 |                       |                       |                  |                    |                          | Landa                |             |
|           |                 |                 |                  |             |                |                 |                       |                       | Ema              |                    |                          | Log In               |             |
|           |                 |                 |                  |             |                |                 | Subject               | Collections           |                  |                    |                          |                      |             |
|           |                 |                 |                  |             |                |                 |                       |                       |                  |                    |                          |                      | 1           |
|           |                 | Available s     | ubject collectio | n(s) are:   |                |                 |                       |                       |                  |                    |                          |                      |             |
|           |                 |                 |                  | .,          |                |                 |                       |                       |                  |                    |                          |                      |             |
|           |                 | <u>Agricu</u>   | Iture Science    |             |                |                 |                       |                       |                  |                    |                          |                      |             |
|           |                 | Anima           | Science          |             |                |                 |                       |                       |                  |                    |                          |                      |             |
|           |                 | Applie          | d Science and T  | echnology   |                |                 |                       |                       |                  |                    |                          |                      |             |
|           |                 | Busine          | ss Economics a   | ind Managem | nent           |                 |                       |                       |                  |                    |                          |                      |             |
|           |                 | <u>Comp</u>     | ete Website      |             |                |                 |                       |                       |                  |                    |                          |                      |             |
|           |                 | Denta           | Science          |             |                |                 |                       |                       |                  |                    |                          |                      |             |
|           |                 | Libran          | Science          |             |                |                 |                       |                       |                  |                    |                          |                      |             |
|           |                 | Medic           | al Science       |             |                |                 |                       |                       |                  |                    |                          |                      |             |
|           |                 | Social          | Science          |             |                |                 | _                     |                       |                  |                    |                          |                      |             |
|           |                 |                 |                  |             |                |                 |                       | Back                  |                  |                    |                          |                      |             |
|           |                 |                 |                  |             | Site map       | Privacy Policy  | Copyright Terms       | & Conditions Page     | Rank 6           |                    |                          |                      |             |
|           |                 |                 |                  |             |                | 109,783,92      | 8 visitor(s) since 30 | May, 2005.            |                  |                    |                          |                      |             |
|           |                 |                 |                  | All         | riahts reserve | d. Site designe | d and maintained b    | <b>DIVA ENTERPRIS</b> | ES PVT. LTD.     |                    |                          |                      |             |

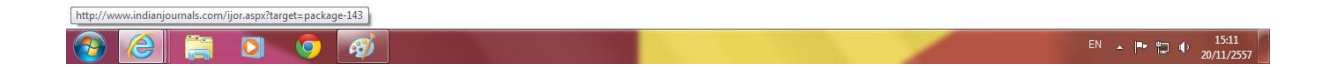

4. จากนั้นจะเข้าสู่หน้าจอ Business Economics And Management "ตามภาพตัวอย่างทางด้านล่างค่ะ

| Email d       Log in         Customers Conomics And Management (2015)         Indianjournals.com is a comprehensive collection of multi disciplinary Indian journals & research publications.         Indianjournals.com is proud to have highly acclaimed Business Economics And Management publications known for its contribution in research activities in the field of Business/Economics/Management.         Click here to Subscribe now         Results: 33       Show Or per Page Change Pagesize         Vertication of Finance & Management (2015)         Next 10 / Last Page >>         Vertication of Finance & Management (2015)         Discribing of Page (2016)         Next 10 / Last Page >>         Vertication of Finance & Management (2015)         Discribing of Page (2016)         Next 10 / Last Page >>         Discribing of Page (2016)         Discribing of Page (2016)         Discribing of Page (2016)         Discribing of Page (2016)         Discribing of Page (2016)         Discribing of Page (2016)         Discribing of Page (2016)         Discribing of Page (2016)         Discribing of Page (2016)         Discribing of Page (2016)         Discribing of Page (2016)         Discribing of Page (2016)         Discribing of Page (2016)         Discribing of Page (2016)                                                                                                    | Home My Profile | Registration Products Article Submission Usage Statistics Price List 2015                                                                                                    | News & Events About us Contact Us Tutorial                     |                               |
|----------------------------------------------------------------------------------------------------|-----------------|----------------------------------------------------------------------------------------------------|----------------------------------------------------------------|-------------------------------|
| Displace Controls of Management (2015)         Antianyour as come to a comprehensive collection of multi disciplinary indian journals & research publications in contribution in research activities in the field of Business/Commiss/Management         Lick there to Subscribe now         Not to Subscribe Now 10 for pring Change Pagesize         Vertication         Vertication         Not 10 ≥ Last Page >>         Not 10 ≥ Last Page >>         Not 10 ≥ Last Page >>         Not 10 ≥ Last Page >>         Not 10 ≥ Last Page >>         Not 10 ≥ Last Page >>         Not 10 ≥ Last Page >>         Not 10 ≥ Last Page >>         Not 10 ≥ Last Page >>         Not 10 ≥ Last Page >>         Not 10 ≥ Last Page >>            Subscription page Not 10 Additionation in Multipage Intervision and Management Substrain Intervision I Additionation Intervision I Additionation I Additionati Addition I Additionation I Additionation I Additiona                                                                                                    |                 |                                                                                                    | Email id                                                       | Log In                        |
| Business Economics And Management (2015)         Indianjournals.com is a comprehensive collection of multi disciplinary Indian journals & research publications.         Indianjournals.com is proud to have highly acclaimed Business Economics And Management publications known for its contribution in research activities in the field of Business/Economics/Management.         Click here to Subscribe now         Results: 33       Show 10 v per Page       Change Pagesize       Image: Page 1 of 4         Next 10 > Last Page >>       1       AcADEMICIA An International Multidisciplinary Research Journal       Page 1 of 4         2       AcaDEMICIA An International Multidisciplinary Research Journal       1       Page 1 of 4         3       AcADEMICIA An International Multidisciplinary Research Journal       1       1         4       Anno Journal of Research Booking       1       1         3       AcADEMICIA An International Multidisciplinary Research Journal       1       1         4       Anno Journal of Research Booking       1       1       1         5       Academics of Hooking and Finance & Management I       1       1       1         6       Anno Journal of Research In Journals & Journals Journal of Multidisciplinary Management I       1       1         6       Anno Journal of Research In Journals & Journals Journal of Multidisciplinary Management I       1       1 <td></td> <td></td> <td></td> <td>Reference No.<br/>DE/L/SO00143</td>                                                                                                    |                 |                                                                                                    |                                                                | Reference No.<br>DE/L/SO00143 |
| Indianjournals.com is a comprehensive collection of multi disciplinary Indian journals & research publications.<br>Indianjournals.com is proud to have highly acclaimed Business Economics And Management publications known for its contribution in research activities in the field of Business/Economics/Management.<br>Click here to Subscribe now                                                                                                    |                 | Business Economics An                                                                                                    | d Management (2015)                                            |                               |
| Indianjournals.com is proud to have highly acclaimed Business Economics And Management publications known for its contribution in research activities in the field of Business/Economics/Management.<br>Click here to Subscribe now                                                                                                    |                 | Indianiournals.com is a comprehensive collection of multi disciplinary Indian journals &                                                                                                    | research publications.                                         |                               |
| Indianjournas.com is prout to nave righty acclaimed Business Economics And Management publications known for its contribution in research activities in the field of Business/Economics/Management.                                                                                                    |                 |                                                                                                    |                                                                |                               |
| Click here to Subscribe now         Click here to Subscribe now         Results: 33       Show IO repr Page       Change Pagesize       Page 1 of 4         Next 10 > Last Page >>         Page 1 of 4         A GLOGENCLA: An international Multidiscipting: Research Journal         Page 1 of 4         A GLOGENCLA: An international Multidiscipting: Research Journal         Page 1 of 4         A GLOGENCLA: An international Multidiscipting: Research Journal         A GLOGENCLA: An international Multidiscipting: Research Journal         A GLOGENCLA: An international Multidiscipting: Research Journal         A GLOGENCLA: An international Multidiscipting: Research Journal         A GLOGENCLA: An international Multidiscipting: Research Journal         A GLOGENCLA: An international Multidiscipting: Research Journal         A GLOGENCLA: An international Multidiscipting: Research Journal         A GLOGENCLA: An international Multidiscipting: Research Journal         A GLOGENCLA: An international Multidiscipting: Research Journal         A GLOGENCLA: An international Multidiscipting: Research Journal         A GLOGENCLA: An international Multidiscipting: Research Joural         <td colspan="2</td> <td></td> <td>Indianjournais.com is proud to have highly acclaimed Business Economics And Manag<br/>Business/Economics/Management</td> <td>ement publications known for its contribution in research acti</td> <td>vities in the field of</td>                                                                                                    |                 | Indianjournais.com is proud to have highly acclaimed Business Economics And Manag<br>Business/Economics/Management                                                                                                    | ement publications known for its contribution in research acti | vities in the field of        |
| Click here to Subscribe now         Results: 33       Show 10 v per Page       Change Pagesize       Lie Results: 20 Page 1 of 4         Nom 10 v per Page       Next 10 ≥ Last Page >>       Pariculars       Pariculars         2       AccACPENCIA: An International Multidisciptinger, Research Journal       Pariculars       Pariculars       Pariculars         3       AccACPENCIA: An International Multidisciptinger, Research Journal       Pariculars       Pariculars       Pariculars         4       Action Journal of Demosching and Finance       Action Journal of Research In Banking and Finance       Action Journal of Research In Banking and Finance       Action Journal of Research In Banking and Finance         4       Attain Journal of Research In Banking and Finance       Next 10 ≥ Last Page >>       Next 10 ≥ Last Page >>         5       Defi Nutringes Review       Next 10 ≥ Last Page >>       Next 10 ≥ Last Page >>         Subscription Rate                                                                                                    |                 | Dublicou Ecolonica management.                                                                                                    |                                                                |                               |
| Results: 33       Show 10 v per Page       Change Pagesize       Image: Page 1 of 4         Next 10 ≥ Last Page >>         Pario Advance          1       ACADEMICAL An International Multidiscipting Research Journal                                                                                                    |                 | Click here to St                                                                                                    | ubscribe now                                                   |                               |
| Results: 33       Show 10 rev Page       Change Pagesize       Page 1 of 4         Image: State of the state of the state of the |                 |                                                                                                    |                                                                |                               |
| Rebuilts: do     Show     Do     part adge     Chall be Pagesate     Page To 14       Image: Solution of Solution of Solution |                 | Describer 20                                                                                                    |                                                                | Description                   |
| Next 10 ≥ Last Page >>         1       A2DEMICIA An International Multidispilinary Research Journal         2       Additional Economics Research Review         3       A4Bertoal Journal of Finance & Management         4       Astan Journal of Research In Banking and Finance         6       Astan Journal of Research In Banking and Finance         7       Astan Journal of Research In Banking and Finance         8       Astan Journal of Research In Banking and Finance         9       Astan Journal of Research In Banking and Finance         9       Astan Journal of Research In Banking and Finance         9       Astan Journal of Research In Banking and Finance         9       Damin Journal of Research In Banking and Finance         9       Dumin Journal of Research In Waterbarg         9       Dumin Station         10       EXCEL International Journal of Multidisciplinary Management Studies         International Journal of Multidisciplinary Management Studies         Subscription Rate                                                                                                    |                 | Results: 33 Show 10 V per Page Change Pagesize                                                                                                    |                                                                | Page 1 of 4                   |
| See     Particular       1     ACADEMICIA An International Multidisciplinary Research Journal       2     Apricultural Economics Research Review       3     A Befraid Journal of Finance & Management       4     Astan Journal of Research in Banking and Finance       6     Astan Journal of Research in Banking and Finance       7     Astan Journal of Research in Banking and Finance       8     Definition of Research in Banking and Finance       9     Definition of Research in Marketon       9     Dymanics of Fubic Administration       10     EXCEL International Journal of Multidisciplinary Management Studies       10     EXCEL International Journal of Multidisciplinary Management Studies                                                                                                    |                 | Next 10 > Las                                                                                                    | t Page >>                                                      |                               |
| 2       Activity of Economic Reserved's Review         3       Additional Contrants of Menadement         4       Astern Journal of Menadement         5       Astern Journal of Menadement         6       Astern Journal of Menadement         7       Astern Journal of Menadement         8       Definitiones Review         9       Dreamics of Public Administration         10       EXCEL International Journal of Multidisciplinery Management Studies         Next 10> Last Page >>                                                                                                    |                 | 1 ACADEMICIA: An International Multidisciplinan/ Research Journal                                                                                                    | Particulars                                                    |                               |
| 3 A Startad Journal of Tenance & Management     4 Asten Journal of Management     5 Asten Journal of Research in Burking and Finance     6 Asten Journal of Research in Burking and Finance     7 Asten Journal of Research in Wardeng     10 Dahi Burkings Review     10 EXCEL International Journal of Multidisciptinary Management Studies     10 EXCEL International Journal of Multidisciptinary Management Studies     Subscription Rate     Subscription Rate                                                                                                    |                 | 2 Agricultural Economics Research Review                                                                                                    |                                                                |                               |
|                                                                                                    |                 | 3 Al-Barkaat Journal of Finance & Management                                                                                                    |                                                                |                               |
| S Advan. Journal of Research in Banking and Finance     Advan. Journal of Research in Banking and Management     Advan. Journal of Research in Markeling     Dehn Extinges Review     Dehn Extinges Review     Next 10 > Last Page >>     Subscribe now for 2015 and get instant Online access     Subscribe now for 2015 and get instant Online access                                                                                                    |                 | 4 Asian Journal of Management                                                                                                    |                                                                |                               |
|                                                                                                    |                 | 5 Asian Journal of Research in Banking and Finance                                                                                                    |                                                                |                               |
| 7       Lastin Journal of Research in Markeling         8       Deht Butmans Review         9       Dramics of Public Administration         10       EXCEL International Journal of Multidisciplinery Management Studies         Next 10> Last Page >>         Subscription Rate                                                                                                    |                 |                                                                                                    |                                                                |                               |
|                                                                                                    |                 | 6 Asian Journal of Research in Business Economics and Management                                                                                                    |                                                                |                               |
| pursemes of Loop Administration     in [EXCEL International Journal of Multidisciplinary Management Studies         Next 10 > Last Page >>         Subscribe now for 2015 and get instant Online access         Subscription Rate                                                                                                    |                 | Asian Journal of Research in Business Economics and Management     Asian Journal of Research in Marketing                                                                                                    |                                                                |                               |
|                                                                                                    |                 | Ajain Journal of Research in Business Economics and Management     Alain Journal of Research in Marketing     Dahl Business Review                                                                                                    |                                                                |                               |
| Subscribe now for 2015 and get instant Online access Subscription Rate                                                                                                    |                 | Adam Journal of Research in Business Economics and Management     Aalan Journal of Research in Marketing     Death Business Review     Dramanics of Public Administration     Oramics of Public Administration                                                                                                    |                                                                |                               |
| Subscribe now for 2015 and get instant Online access Subscription Rate                                                                                                    |                 | Alam Journal of Research in Business Economics and Management     Alam Journal of Research in Marketing     Deht Business Review     Deht Business Review     Det Business Review     DE Commission of Multi-deministration     DE EXCEL International Journal of Multidisciplinary Management Studies     Name data as a second second secon |                                                                |                               |
| Subscribe now for 2015 and get instant Online access Subscription Rate                                                                                                    |                 | Adam Journal of Research in Business Economics and Management     Adam Journal of Research in Marketing     Dath Business Review     Dramics of Public Administration     Dramics of Public Administration     EXCEL International Journal of Multidisciplinary Management Studies     Next 10 > Las                                                                                                    | tt Page ≫                                                      |                               |
| Subscription Rate                                                                                                    |                 | Adam Journal of Research in Business Economics and Management     Adam Journal of Research in Markoting     Dath Business Review     Dath Business Review     Duramics of Public Administration     Duramics of Public Administration     EXCEL International Journal of Multidisciplinary Management Studies     Next 10 > Las                                                                                                    | 1 Page ≫                                                       |                               |
|                                                                                                    |                 | Adam Journal of Research in Business Economics and Management     Adam Journal of Research in Mediation     Deth Business Review     Deth Business Review     Deth Business Review     DEth Business Review     DEth Bus | t Page ≫<br>get Instant Online access                          |                               |

5. ให้เลือกชื่อวารสารที่ท่านต้องการดูข้อมูล ยกตัวอย่างเช่น ท่านต้องการดูข้อมูลของวาสารชื่อ

"ACADEMICIA: An International Multidisciplinary Research Journal" เมื่อท่านคลิกไปที่ชื่อวาสาร ท่านจะพบข้อมูลตามภาพตัวอย่างทางด้านล่างค่ะ

| , Gto                                                             |                                                                                                    | Welcome! Panyapiwat Institute Of N                                    | anagement (IPs Last access 19-Nov-2014 15:31) (110.170.47.18 | B) |
|-------------------------------------------------------------------|----------------------------------------------------------------------------------------------------|-----------------------------------------------------------------------|--------------------------------------------------------------|----|
| Indian Jour                                                       | nals.com                                                                                                    |                                                                       | Users online: 3451                                           | ۲  |
| Home My Profile                                                   | Registration Products Article Submission Usage                                                                                           | Statistics Price List 2015 News & Events About us C                   | ontact Us Tutorial                                           |    |
|                                                                   |                                                                                                    |                                                                       |                                                              |    |
|                                                                   |                                                                                                    | Email Id                                                              | Log In                                                       |    |
| ACADEMICIA<br>As International Hultidisciplinary Research Journal | ACADEMICIA:                                                                                                    | An International Multidisciplinary Resea                              | arch Journal                                                 |    |
| Journal Home                                                      |                                                                                                    |                                                                       |                                                              |    |
| Archive                                                           | Publisher: South Asian Academic Research Journals                                                                                        |                                                                       | ACADEMICIA                                                   |    |
| Registratio TOC of the                                            | urrent issue                                                                                                    |                                                                       | IW                                                           |    |
| Editorial Board                                                   | Online ISSN: 2249-7137                                                                                                    |                                                                       | RIC                                                          |    |
| Aims & Scope                                                      |                                                                                                    |                                                                       | N N N N N N N N N N N N N N N N N N N                        |    |
| Author                                                            | Journal DOI: 10.5958/j.2249-7137                                                                                                    |                                                                       |                                                              |    |
| Guidelines                                                        |                                                                                                    |                                                                       | Butto Angel Andrew Research provide                          |    |
| Subscribe TOC                                                     | Number of issues per year: 12<br>Print frequency: Monthly                                                                                |                                                                       |                                                              |    |
| Alerts                                                            | Month(s) of publication: January-December                                                                                                |                                                                       |                                                              |    |
| Article                                                           | Description:                                                                                                    |                                                                       |                                                              |    |
| Submission                                                        |                                                                                                    |                                                                       |                                                              |    |
| FOFF                                                              | Subscription Rates for the year 2015                                                                                                    |                                                                       |                                                              |    |
| Canada Janua                                                      | Subscription rates for the year .2010                                                                                                    | Indian Rates [INR]                                                    | Online*                                                      |    |
| Trial Access                                                      |                                                                                                    | Institute                                                             | 2,247.00                                                     |    |
| 111117 20000                                                      | 1                                                                                                    | Corporate                                                             | 2,247.00                                                     |    |
|                                                                   |                                                                                                    | Foreign Rates [USD]                                                   | Online *                                                     |    |
|                                                                   |                                                                                                    | Institute                                                             | 169.00                                                       |    |
|                                                                   | cente a se                                                                                                    | Corporate                                                             | 169.00                                                       |    |
|                                                                   | Site Licencing Price                                                                                                    | MR 11,235.00 USD 845.00                                               |                                                              |    |
|                                                                   | For consortia pricing, mease contact at <u>intotonoranjournals.com</u> .                                                                 |                                                                       |                                                              |    |
|                                                                   | Please Note:                                                                                                    |                                                                       |                                                              |    |
|                                                                   | 1 * Online subscription rates are inclusive of service tax                                                                               |                                                                       |                                                              |    |
|                                                                   | 2. * Online subscription includes limited access (5 concurrent users) of c                                                               | current subscription plus contents published from 2005(if available). |                                                              |    |
| I indiania.unale com/iine                                         | <ol> <li>Print includes complimentary online limited acess (5 concurrent use<br/>sny?target=iiorraca&amp;type=current_issue_k</li> </ol> | ers).                                                                 |                                                              |    |

6. ท่านจะพบ content ต่างๆของตัววารสารชื่อนี้ทางด้านซ้ายมือค่ะ ซึ่งหัวข้อจะมีดังนี้ค่ะ

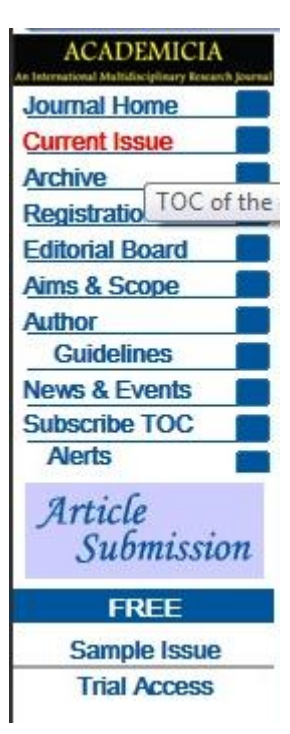

ขออนุญาตอธิบายรายละเอียดหัวข้อต่าง ๆดังนี้นะค่ะ

Journal Home คือ รายละเอียดของวาสาร

Current Issue คือ เนื้อหาของงานวิจัยปีล่าสุด

Archive คือ เนื้อหาของงานวิจัยปีเก่าซึ่งท่านสามารถย้อนไปดูตามปีที่แยกไว้ให้ค่ะ

Registration คือ การสมัครสมาชิกสำหรับบอกรับวารสารชื่อนี้

Editorial Board คือ เกี่ยวกับบรรณาธิการ

Aims & Scope คือ จุดประสงค์ของวารสารฉบับนี้

Author คือ ผู้เขียน

Guidelines คือ ตัวชี้น้ำ

News & Events คือ ข่าวสาร

Subscribe TOC คือ การสมัครเข้าดูสารบัญฟรี

\*\*ขอบคุณค่ะ\*\*